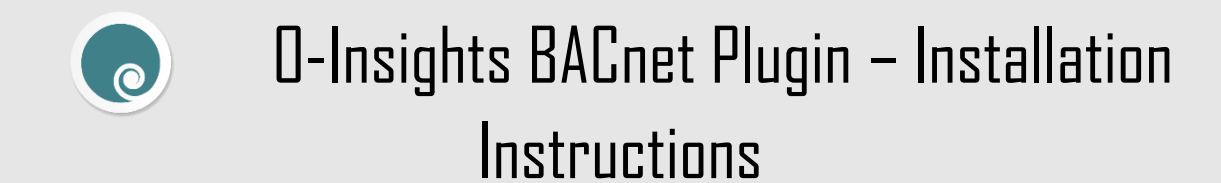

1. Open the Setup and after reading the License Agreement, click accept and click next.

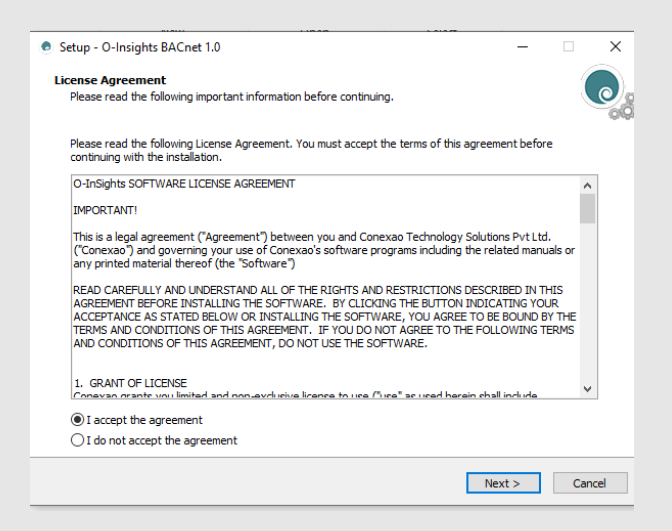

2. Select the directory where you want to install O-Insights and click next.

| Setup - O-Insights BACnet 1.0                                               |                  |        | _   |     | ×    |
|-----------------------------------------------------------------------------|------------------|--------|-----|-----|------|
| Select Destination Location<br>Where should O-Insights BACnet be installed? |                  |        |     |     |      |
| Setup will install O-Insights BACnet into the following fo                  | lder.            |        |     |     |      |
| To continue, click Next. If you would like to select a different fold       | der, dick Browse |        |     |     |      |
| C:\Program Files (x86)\O-Insights BACnet                                    |                  |        | Bro | wse |      |
|                                                                             |                  |        |     |     |      |
|                                                                             |                  |        |     |     |      |
|                                                                             |                  |        |     |     |      |
|                                                                             |                  |        |     |     |      |
|                                                                             |                  |        |     |     |      |
|                                                                             |                  |        |     |     |      |
| At least 125.4 MB of free disk space is required.                           |                  |        |     |     |      |
|                                                                             | < Back           | Next > | •   | Can | icel |

3. Post installation click finish. You can start O-Insights from the installed directory or the desktop shortcut.

| Setup - O-Insights BACnet 1.0 | — 🗆 🗙                                                                                                    |
|-------------------------------|----------------------------------------------------------------------------------------------------|
| STHDISNI-                     | Completing the O-Insights BACnet Setup<br>Wizard<br>Setup has finished installing O-Insights BACnet on your computer.<br>Click Finish to exit Setup. |
|                               | Finish                                                                                                    |